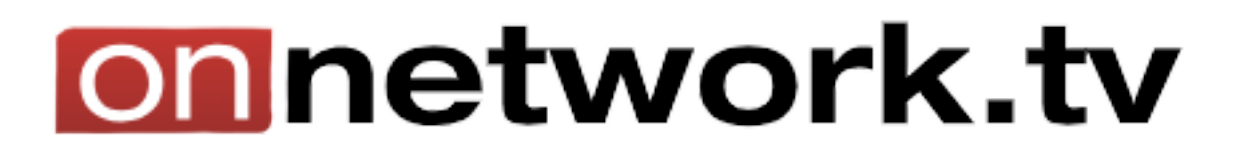

## Dodawanie magazynu filmów

Pierwszym krokiem, który należy wykonać jest dodanie magazynu filmów poprzez kliknięcie w kafelek "**Chcę dodać magazyn filmów**". Ta opcja pozwoli przechowywać materiały, które mają znaleźć się na witrynie.

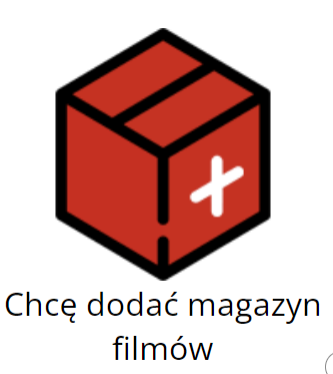

Po kliknięciu w kafelek, otwiera się formularz dodawania magazynu filmów.

Po najechaniu na znak zapytania ukazuje się definicja danego ustawienia. Najistotniejszymi i zarazem kluczowymi polami do uzupełnienia będą:

- Nazwa
- Opis
- Typ magazynu
- DomyŚlny język materiałów
- **Kategoria** definiuje jakie materiały będą umieszczone w danym magazynie
- Wyłącz automatyczne upublicznianie materiałów wyłączenie tej opcji powoduje, że każdy materiał, który zostanie dodany do tego magazynu, na początku będzie niepubliczny.

| Dodawanie nowego magazynu                     | Zapisz                 | Ar |
|-----------------------------------------------|------------------------|----|
| Nazwa                                         |                        |    |
| Dpis                                          |                        |    |
| yp magazynu                                   | Materiały video/audio  |    |
| Domyślny język materiałów                     | polski                 |    |
| Kategoria                                     | biznes, finanse, prawo |    |
| Wyłącz automatyczne upublicznianie materiałów | $\odot$                |    |
| Czas upublicznienia (h)                       |                        |    |
| - Opcje ekranu mediów dla telefonów           |                        |    |
| Pole tytuł                                    | 🔿 🛛 tytuł materiału    |    |
| Pole artysta                                  | Ø puste                |    |
| Pole album                                    | ⑦ puste                |    |
| Kolejność użycia postera                      | 🗇 🗍 brak               |    |
| Klawisz poprzednia ścieżka                    | 0                      |    |
| Klawisz nastepna ścieżka                      |                        |    |

Po wybraniu "**Opcje ekranu mediów dla telefonów**", rozwija się kilka nowych, bardziej zaawansowanych opcji.

Pole tytułowe, artysty oraz albumu to informacje wyświetlające się na liście powiadomień i ekranie blokady. Użytkownik decyduje co ma być widoczne w danym miejscu.

Kolejność użycia postera, tutaj użytkownik ma możliwość wybrania, które postery i w jakiej kolejności mają być wyświetlane.

| - Opcje ekranu mediów dla telefonów |                     |
|-------------------------------------|---------------------|
| Pole tytuł                          | O tytuł materiału * |
| Pole artysta                        | O puste *           |
| Pole album                          | O puste *           |
| Kolejność użycia postera            | O brak              |
| Klawisz poprzednia ścieżka          |                     |
| Klawisz nastepna ścieżka            |                     |

Na obecną chwilę to wszystko, co użytkownik powinien wiedzieć o magazynach filmów. W dalszych etapach szkolenia zostanie wyjaśnione, jakie inne funkcje oferuje magazyn, po dodaniu materiału wideo.